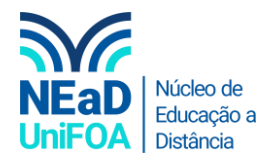

## Como excluir uma seção no AVA?

<u>Temos um vídeo para este passo a passo, caso queira acessar clique aqui</u>

- 1. Acesse a Seção que deseja excluir
- 2. Clique no ícone 🗙 abaixo do título da seção

| Editar seção |
|--------------|
| (î N_        |
| θ            |
|              |

3. Será exibida uma mensagem de confirmação. Clique em "Excluir Seção"

| Tesi<br>→ «                                                                    | te<br>▶ <b>x</b> ♀                                            |     |                           |
|--------------------------------------------------------------------------------|---------------------------------------------------------------|-----|---------------------------|
| Teste                                                                          |                                                               |     |                           |
|                                                                                |                                                               |     |                           |
| Confirmar                                                                      |                                                               | × • |                           |
| Você tem certe a absoluta de que<br>atividades que el contém?<br>Excluir seção | deseja excluir completamente "Teste" e todas as<br>Cancelar   | qui | ivos para anexar, ou sele |
|                                                                                | SEÇÃO ANTERIOR<br>AULA 16   13/11/2020   LOGÍSTICA<br>REVERSA |     |                           |

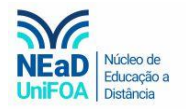

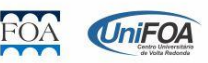